# B.Tech/M.Tech Admission 2025

# **Instructions for Students to submit online application**

Online application form is available at the admission portal <u>http://lbscentre.kerala.gov.in/lbscek/users/registration login</u>.

Students can log via the above link and can fill in the application form and submit it for verification.

#### **LOGIN CREDENTIALS FOR STUDENTS**

- Username: 25A<Application Number> Eg: if Application number is 116578 then username willbe 25A116578
- Password: lbs@1234

# Instructions to fill the application form:

#### LOGIN Page For students:

http://lbscentre.kerala.gov.in/lbscek/users/registration login.

| nstructions                                                                                                    |                                                                                                    | Student Registration                     |  |  |  |  |
|----------------------------------------------------------------------------------------------------|----------------------------------------------------------------------------------------------------|------------------------------------------|--|--|--|--|
| <ul> <li>Login using your Ro<br/>and password lbs@</li> <li>Fill in your application<br/>application.</li> <li>At verification desk</li> </ul> | oll Number as username(21A'RollNo')<br>1234<br>on form in four stages and submit the<br>verify your documents and get your | Allotment Number eg.43211234<br>Password |  |  |  |  |
| challan for Fee remi<br>Read more                                                                                                    | tting.                                                                                                    | Login                                    |  |  |  |  |

### **STAGE 1: STUDENTS DETAILS**

| •                             | -                   | •                   | )                        | <b>~</b>                               |   |  |
|-------------------------------|---------------------|---------------------|--------------------------|----------------------------------------|---|--|
| pplication Date               |                     |                     |                          | Roll No.                               |   |  |
| 23/10/2020                    |                     |                     |                          | 113                                    |   |  |
|                               |                     |                     |                          |                                        |   |  |
| ANU<br>Iobile Number          | Aadhar Number       | 01/01/2002          | Email addre              | Female                                 | ~ |  |
|                               | Aadhar Number       | Aadhar Number       |                          |                                        |   |  |
| ationality                    | 404004              | 404004 Native Place |                          | an@gmail.co                            |   |  |
| acost                         |                     | achaerl             |                          |                                        |   |  |
| estitution Last Studied       |                     | TC Number           |                          | TC Date                                |   |  |
| asdas                         |                     | 7887                |                          | 05/10/2020                             |   |  |
| ~                             |                     | <i>*</i>            |                          |                                        |   |  |
| dmission Type Admission Quota | Religion            |                     | Community                | Category                               |   |  |
| Btech-Regula V Management V   | Hindu               | Hindu 🗸             |                          | c                                      | ~ |  |
| dmission Category             | Caste               |                     | Branch to which admitted |                                        |   |  |
| BX - BACKWARD CHRISTIAN       | SIUC                | SIUC 🗸              |                          | B.Tech : Electronics and Communication |   |  |
| ntrance Exam Rank             | Amount paid at KEAM | Amount paid at KEAM |                          | Receipt Number                         |   |  |
|                               | 10000.00            |                     | 515456                   |                                        |   |  |
| 54864                         | 10000.00            |                     | 515456                   |                                        |   |  |

- **Institution last studied** is the institute from which the TC is provided.
- Admission Quota and Category should be as per given in the Allotment Memo
- **Receipt number** : fee receipt number / online transaction ID for the amount paid at KEAM.
- On completing stage 1 Save and Continue to next Stage

## STAGE 2: PARENT/GUARDIAN DETAILS

| 20 - At lound                                                                                                    | ger by Las Craite for serie                    | ce & Technology - A G                                                                                                    |                      |  |  |
|----------------------------------------------------------------------------------------------------|------------------------------------------------|----------------------------------------------------------------------------------------------------|----------------------|--|--|
|                                                                                                    |                                                | ٢                                                                                                    |                      |  |  |
| Parent/Guardian Details                                                                                                    | Mohila Number                                  |                                                                                                    | Occupation           |  |  |
| Parent Name                                                                                                    | Parent Mobile Number                           |                                                                                                    | Occupation of Parent |  |  |
| Permanent Address                                                                                                    |                                                | Street                                                                                                    |                      |  |  |
| House Number                                                                                                    |                                                | Street                                                                                                    |                      |  |  |
| llage                                                                                                    |                                                | District                                                                                                    |                      |  |  |
| Place                                                                                                    | ]                                              | District                                                                                                    |                      |  |  |
| tate                                                                                                    |                                                |                                                                                                    | District Bin Code    |  |  |
|                                                                                                    |                                                | Pin Code                                                                                                    | Pin Code             |  |  |
| State<br>Communication Address<br>3 8ame as Permanent Address                                                                                                    | )                                              | Pin Code<br>Pin                                                                                                    |                      |  |  |
| State Communication Address D Bame as Permanent Address Buse Number House Number House Number Filage Place Hate                                                                                                    | <b>)</b>                                       | Pin Code PiN Street Street District Pin Code                                                                                              |                      |  |  |
| State Communication Address D Bame as Permanent Address Usue Number House Number House Number House Number Hate State State                                                                                                    | <b>)</b>                                       | Pin Code PiN Street District Pin Code PiN                                                                                                 |                      |  |  |
| State Communication Address Bame as Permanent Address Bame as Permanent Address House Number House Number Village Place Bate State Do you have Local Guardian other than s Local Guardian Name (If any) Local Guardian Name                                                                                                    | arent Relationship Relationship with Lo        | Pin Code PiN Street Street District Pin Code PiN cal guardian                                                                             | Contact Number       |  |  |
| State Communication Address Bame as Permanent Address Bame as Permanent Address Bame as Permanent Address Bate House Number House Number Hace Itage Place State Do you have Local Guardian other than p Ocal Guardian Details pocal Guardian Name Local Guardian Name                                                                                             | aarent<br>Reistionship<br>Relationship with Lo | Pin Code PIN Street Street District Pin Code PIN cal guardian Street                                                                      | Contact Number       |  |  |
| State Communication Address Barre as Permanent Address Barre as Permanent Address Barre as Permanent Address Buse NumberName House Number Itage Place Bate Do you have Local Guardian other than p Ocal Guardian Details boal Guardian Name Local Guardian Name House Number/Name House Number                                                                    | parent Relationship Relationship with Lo       | Pin Code PiN Street Street District Pin Code PiN cal guardian Street Street                                                               | Contact Number       |  |  |
| State Communication Address Barne as Permanent Address Barne as Permanent Address Barne as Permanent Address Barne as Permanent Address House Number/Name Place Bate Do you have Local Guardian other than s Cocal Guardian Name Cocal Guardian Name House Number/Name House Number/Name House Number/Name                                                        | arent Relationship with Lo                     | Pin Code PiN Street Street District Pin Code PiN cal guardian Street Street District                                                      | Contact Number       |  |  |
| State Communication Address Bame as Permanent Address Bame as Permanent Address Bame as Permanent Address Bate Number Number Itage Place Itage Place Itage Do you have Local Guardian other than s Ocal Guardian Details State Do you have Local Guardian other than s Ocal Guardian Name (If any) Local Guardian Name House Number/Name House Number Itage Place | parent Relationship with Lo                    | Pin Code PiN Street Street District Pin Code PiN Code PiN Code Street Street Street District District District District District District | Contact Number       |  |  |
| State Communication Address D same as Permanent Address D same as Permanent Address Buse Number/Name House Number Place tate Do you have Local Guardian other than s Local Guardian Details coal Guardian Name Local Guardian Name House Number/Name House Number/Name House Number Place tate                                                                    | aarent Relationship with Lo                    | Pin Code PiN Street Street District Pin Code PiN cal guardian Street Street District Pin Code District Pin Code                           | Contact Number       |  |  |

- If the communication address is same as the permanent address, select the check box given at the communication address heading.
- If you have a local guardian other than your parents select the check box and fill the details.
- On completing stage 2 Save and Continue to next Stage

### **STAGE 3: EDUCATIONAL QUALIFICATION**

|                                                                                                    |                     |                                    | $\cap$                                                               |                                                         |       |
|----------------------------------------------------------------------------------------------------|---------------------|------------------------------------|----------------------------------------------------------------------|---------------------------------------------------------|-------|
|                                                                                                    |                     |                                    | (•)                                                                  |                                                         | •)    |
|                                                                                                    |                     |                                    |                                                                      |                                                         |       |
|                                                                                                    |                     |                                    |                                                                      |                                                         |       |
| ducational Qualit                                                                                                    | fication            |                                    |                                                                      |                                                         |       |
| xam Passed (Board/Univers                                                                                                    | sity)               |                                    |                                                                      |                                                         |       |
| Other                                                                                                    |                     |                                    |                                                                      |                                                         | 4     |
|                                                                                                    |                     |                                    |                                                                      |                                                         |       |
| xam Passed                                                                                                    |                     |                                    | Board/Univeristy                                                     |                                                         |       |
| xam Passed<br>Exam Passed                                                                                                    |                     |                                    | Board/Univeristy Board / Univeristy                                  |                                                         |       |
| ixam Passed<br>Exam Passed<br>Ionth of Passing                                                                                   |                     | Year of Passing                    | Board/Univeristy<br>Board / Univeristy                               | Register Number                                         |       |
| ixam Passed<br>Exam Passed<br>Nonth of Passing<br>Select Month                                                                   | ~                   | Year of Passing                    | Board/Univeristy<br>Board / Univeristy                               | Register Number<br>Register Number                      | <br>  |
| Exam Passed<br>Exam Passed<br>Month of Passing<br>Select Month<br>Details of Marks s                                             | ✓<br>ecured         | Year of Passing<br>Year of Passing | Board/Univeristy Board / Univeristy                                  | Register Number<br>Register Number                      |       |
| Exam Passed<br>Exam Passed<br>Month of Passing<br>Select Month<br>Details of Marks s<br>Subject                                  | ecured<br>Max Marks | Year of Passing<br>Year of Passing | Board/Univeristy<br>Board / Univeristy<br>Min Marks/Point(Pass Mark) | Register Number<br>Register Number<br>Marks/CGPA Obtain | ned % |
| Exam Passed<br>Exam Passed<br>Month of Passing<br>Select Month<br>Details of Marks s<br>Subject<br>hemistry/Equivalent           | ecured<br>Max Marks | Year of Passing<br>Year of Passing | Board/Univeristy Board / Univeristy Min Marks/Point(Pass Mark)       | Register Number<br>Register Number<br>Marks/CGPA Obtain | ned % |
| Exam Passed<br>Exam Passed<br>Month of Passing<br>Select Month<br>Details of Marks s<br>Subject<br>hemistry/Equivalent<br>hysics | ecured<br>Max Marks | Year of Passing<br>Year of Passing | Board/Univeristy Board / Univeristy Min Marks/Point(Pass Mark)       | Register Number Register Number Marks/CGPA Obtain       | ned % |

- Exam passed : Qualifying exam passed
- Details of Mark Secured: Enter the marks or Grade points as per the Mark list produced. (IF the Board Examinations are conducted in both years-as for HSE/VHSE, the total marks of two years in the respective subjects is to be given.)
- On completing stage 3 Save and Continue to next Stage

## STAGE 4: Application Submission

| G                                                                                                    | BS INSTITUTE                                                                                                    |                                                                                                    |                                    |
|----------------------------------------------------------------------------------------------------|----------------------------------------------------------------------------------------------------|----------------------------------------------------------------------------------------------------|------------------------------------|
| x.                                                                                                    | i •                                                                                                    | 0                                                                                                    |                                    |
| and Day too Assessment                                                                                                    |                                                                                                    |                                                                                                    |                                    |
| in the second                                                                                                    | and the second second sec                                                                                                    |                                                                                                    |                                    |
|                                                                                                    |                                                                                                    |                                                                                                    |                                    |
| 1.5.11                                                                                                    |                                                                                                    |                                                                                                    |                                    |
|                                                                                                    |                                                                                                    | 1123                                                                                                    |                                    |
|                                                                                                    | W. West Wilder                                                                                                    |                                                                                                    |                                    |
| arthic                                                                                                    | production (see                                                                                                    |                                                                                                    |                                    |
|                                                                                                    | - 24                                                                                                    |                                                                                                    |                                    |
| -                                                                                                    | 100                                                                                                    |                                                                                                    |                                    |
|                                                                                                    | -                                                                                                    |                                                                                                    |                                    |
| -                                                                                                    |                                                                                                    |                                                                                                    |                                    |
| and the second second se                                                                                                    | 14                                                                                                    |                                                                                                    |                                    |
|                                                                                                    | (and takes)                                                                                                    |                                                                                                    |                                    |
| and the second second sec                                                                                                    | And in case of the local division of the local division of the loc |                                                                                                    |                                    |
|                                                                                                    | and the second second s |                                                                                                    |                                    |
|                                                                                                    | and the second second                                                                                                    |                                                                                                    |                                    |
|                                                                                                    | the local second second                                                                                                    |                                                                                                    |                                    |
| and the second second se                                                                                                    | 100                                                                                                    |                                                                                                    |                                    |
| citered to:                                                                                                    |                                                                                                    |                                                                                                    |                                    |
|                                                                                                    | 1000                                                                                                    |                                                                                                    |                                    |
| 17 1 1 1 1 1 1 1 1 1 1 1 1 1 1 1 1 1 1                                                                                                    |                                                                                                    |                                                                                                    |                                    |
|                                                                                                    | 100                                                                                                    |                                                                                                    |                                    |
| and the second second se                                                                                                    |                                                                                                    |                                                                                                    |                                    |
|                                                                                                    | and the second second sec                                                                                                    |                                                                                                    |                                    |
| and the second second se                                                                                                    |                                                                                                    |                                                                                                    |                                    |
|                                                                                                    |                                                                                                    |                                                                                                    |                                    |
|                                                                                                    | 100 m                                                                                                    |                                                                                                    |                                    |
| COLUMN TWO IS NOT                                                                                                    |                                                                                                    |                                                                                                    |                                    |
|                                                                                                    | Constant of the local division of the local division of the local  |                                                                                                    |                                    |
| Concernance of the second                                                                                                    | 100                                                                                                    |                                                                                                    |                                    |
| 1999 C                                                                                                    |                                                                                                    | S                                                                                                    |                                    |
| Seat No.                                                                                                    | 14 A. 16 16 16 16 16                                                                                                    |                                                                                                    |                                    |
|                                                                                                    |                                                                                                    |                                                                                                    |                                    |
| -                                                                                                    |                                                                                                    | 24                                                                                                    |                                    |
| and the second second s | and the second second s |                                                                                                    |                                    |
|                                                                                                    | the part of the day being the real first to be                                                                                                    |                                                                                                    | Activate Windows                   |
|                                                                                                    |                                                                                                    |                                                                                                    |                                    |
| a free and to                                                                                                    |                                                                                                    | And the second second s | Go to Settings to activity Windows |
|                                                                                                    |                                                                                                    |                                                                                                    |                                    |
| Contraction of the local distance of the local distance of the loc |                                                                                                    | and the second second se                                                                                                    |                                    |
|                                                                                                    |                                                                                                    |                                                                                                    |                                    |
| 11203251                                                                                                    | -                                                                                                    | 2 2 2 2 C C                                                                                                    |                                    |

- Documents to be produced at the time of admission will be listed. Make sure all the documents are ready with you.
- Verify the details entered and if there is any changes you can go back to the respective stages and make the changes, save and continue.
- After confirming the data select the declaration given at the end of the page and click the submit button for final submission of your application.
- After final submission, you can either download your application as pdf or take a print out of the same.
- Click the logout button at the top right corner of the page before you leave.

\*NOTE : No changes can be made after final submission, so verify carefully before submitting the application.